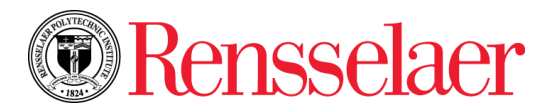

# Time Sheet System (Exempt)

### **LOGGING IN**

- 1. Open a browser and go to: <u>https://sis.rpi.edu</u>
- 2. Enter RCS username and password.
- 3. Click Login.
- 4. Complete Duo verification if prompted.
- 5. Click the **HR/Payroll Menu** tab.
- 6. Click Time Sheet.
- 7. Click Access my Time Sheet Select.
- 8. From the drop down choose the current pay period if not already showing.
- 9. Click Time Sheet.

## ADDING HOURS CHARGED – IF NONE JUST CLICK ON "SUBMIT FOR APPROVAL"

- 1. If you need to charge any hours for this pay period, select appropriate row and date, click on Enter Hours enter number of hours to charge typically no more than 8.
- 2. Click Save.

## **COPYING (REPEATING)**

- 1. After entering the hours charged on one of the days, click **Save** and then click **Copy**.
- 2. Select all the days you would like the same type and number of hours to be copied to and then click **Copy**.
- 3. Click **Time Sheet** and you will see the time copied to those days.

### **EDITING DATE/TIME**

- 1. While viewing your Time Sheet, click on the **hours for a day** that has the hours to change.
- 2. Make your change and then click **Save** and then click **Time Sheet** to see the change.

### PREVIEWING AND SUBMITTING YOUR TIME SHEET

- 1. Scroll to the bottom of the Time Sheet and choose Preview.
- 2. If your Time Sheet is complete, click Submit for Approval.